## Veiledning i portalen

Det første du må gjøre er å trykke på:

"logg inn på klubbens medlemsportal" litt ned på siden og til høyre.

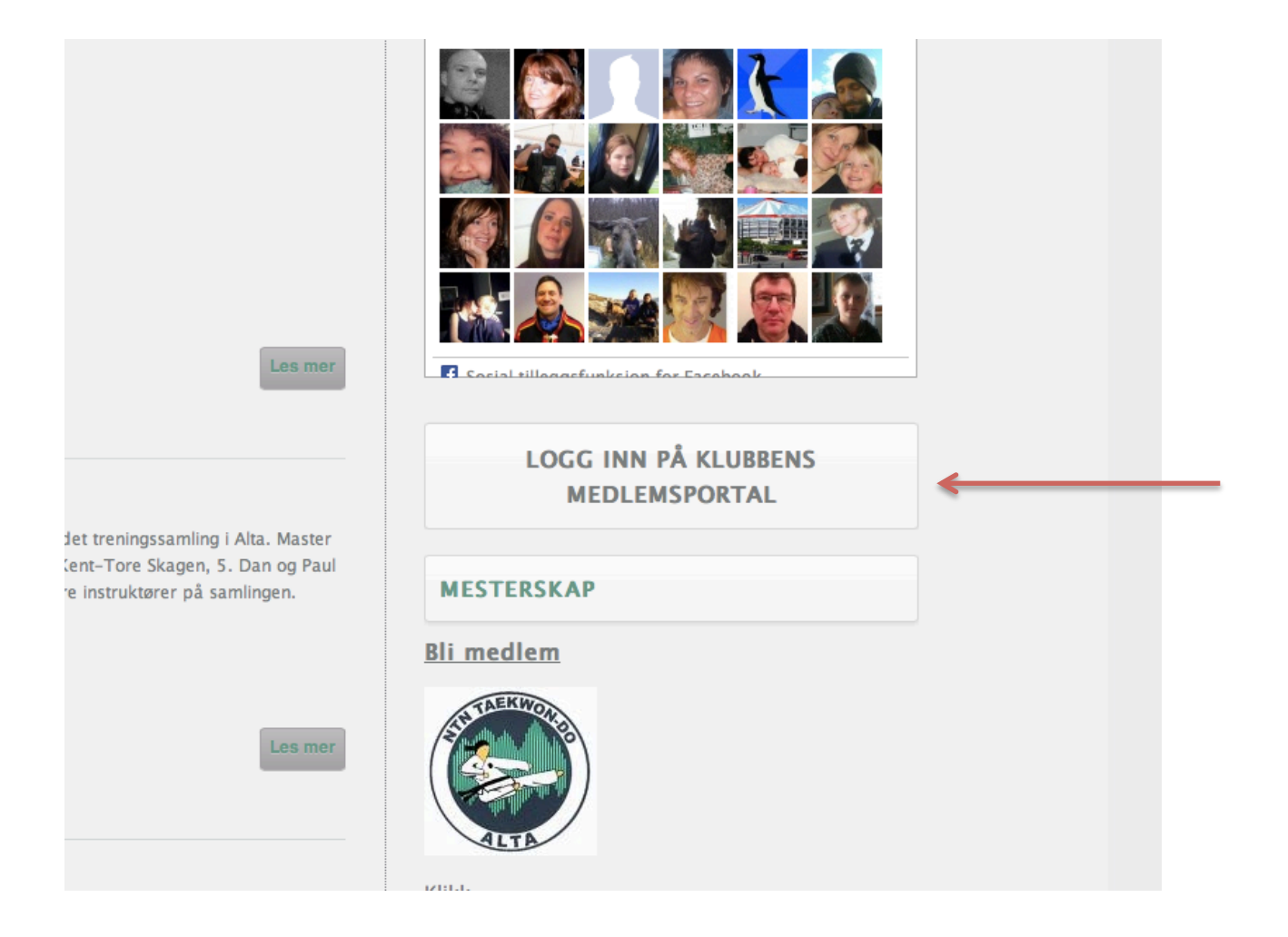

Det neste du må gjøre er å sette inn brukernavn og passord. Hvis ikke du vet ditt brukernavn kan du sende en mail til <u>alta.tkd.klubb@gmail.com</u> så får du tilsendt brukernavnet ditt i løpet av noen dager, hvis det er travelt, så kan du ringe klubbleder eller kasserer for brukernavn.

| kamp<br>Sport       | Kampsport TV   Bildegalleri   Artikler & bøker   Nettbutikk 🛛 🕤 🕒 🕒 |
|---------------------|---------------------------------------------------------------------|
| Kampsportenes sider | HJEM FORBUND UTDANNING KLUBBDRIFT KONTAKT OSS LOGG INN              |
| ▶ Logg inn / ut     | LOGG INN                                                            |
| $\rightarrow$       | Logg inn Bruker I Passord Logg inn Glemt passord                    |

# Trykk på webshop

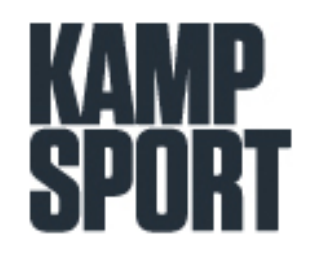

| Kampsportenes sid | er 🔶 IFINN DIN KAMPSPOR |
|-------------------|-------------------------|
| Logg inn / ut     |                         |
| Min profil        |                         |
| Webshop           |                         |
| Medlemsadmi       | nistrasion              |

F

F

## Nå kan du velge den varegruppen du er ut etter

| kamp<br>Sport         |                                            | Kampsport TV   Bildega                                                                                                    | lleri   Artikler & bøk | er   Nettbutikk               | 00             |
|-----------------------|--------------------------------------------|----------------------------------------------------------------------------------------------------|------------------------|-------------------------------|----------------|
| Kampsportenes sider   | т НЈ                                       | EM FORBUND UTDANNIN                                                                                                    | g klubbdrift           | KONTAKT OSS                   | LOGG INN       |
| Logg inn / ut         | Velg varegruppe                            |                                                                                                    |                        |                               |                |
| Min profil            | Gruppe                                     | Alta NTN Tae Kwon-Do Klub                                                                                                    |                        |                               |                |
| • Webshop             | Varegruppe                                 | ✓ Velg varegruppe                                                                                                    |                        |                               |                |
| Medlemsadministrasjon | Varer<br>Beskrivelse<br>Ingen varer funnet | Bag / ryggsekk<br>Belter Junior<br>Belter Senior<br>Drakter<br>Gensere/ T-Long<br>Helseprodukter<br>Klubbdress<br>Kompendier<br>NTN Profilering<br>Oppstartspakke<br>Sparringsutstyr NTN<br>Sparringsutstyr Top Pro<br>Sparringsutstyr Top Ten | Antall                 | Antall varer i hand<br>Legg i | levogn: 0      |
|                       |                                            | Treningsutstyr                                                                                                    |                        | Gå                            | til handlevogr |

Så setter du antall inn i og trykk på handlekurven bak, det må gjøres bak hver vare, ikke spør hvorfor...

| kamp<br>Sport         |                                  |                   |           |            |            |               |         |  |
|-----------------------|----------------------------------|-------------------|-----------|------------|------------|---------------|---------|--|
| Kampsportenes sider   | Н                                | EM FORBUND        | UTDANNING | KLUBBDRIFT | KONTAK     | TOSS L        | ogg inn |  |
| .ogg inn / ut         |                                  |                   |           |            |            |               |         |  |
|                       | Velg varegruppe                  |                   |           |            |            |               |         |  |
| Min profil            | Gruppe                           | Alta NTN Tae Kwo  | n-Do Klub |            |            |               |         |  |
| Webshop               | Varegruppe                       | Treningssamling A | lta ‡     |            |            |               |         |  |
| Medlemsadministrasjon |                                  |                   |           |            |            |               |         |  |
|                       | Varer                            |                   |           |            |            |               |         |  |
|                       |                                  |                   |           |            | Antall var | rer i handlev | vogn: 0 |  |
|                       | Beskrivelse                      |                   |           | Medl.pris  | Antall     | Legg i        |         |  |
|                       | Pizzabufé                        |                   |           | 145,00     | 1          | 1             | -       |  |
|                       | Treningssamling Alt<br>med 12 år | a, barn til og    |           | 180,00     |            | 1             |         |  |
|                       | Treningssamling Alt              | a, voksen         |           | 300,00     | 1          | 1             |         |  |
|                       |                                  |                   |           |            |            |               |         |  |
|                       |                                  |                   |           |            |            |               |         |  |
|                       |                                  |                   |           |            |            |               |         |  |

Gå til handlevogr

### Når du har trykket på handlekurvene så kan du se at det er varer lagt i handlevogn. Nå må du trykke på "gå til handlevogn"

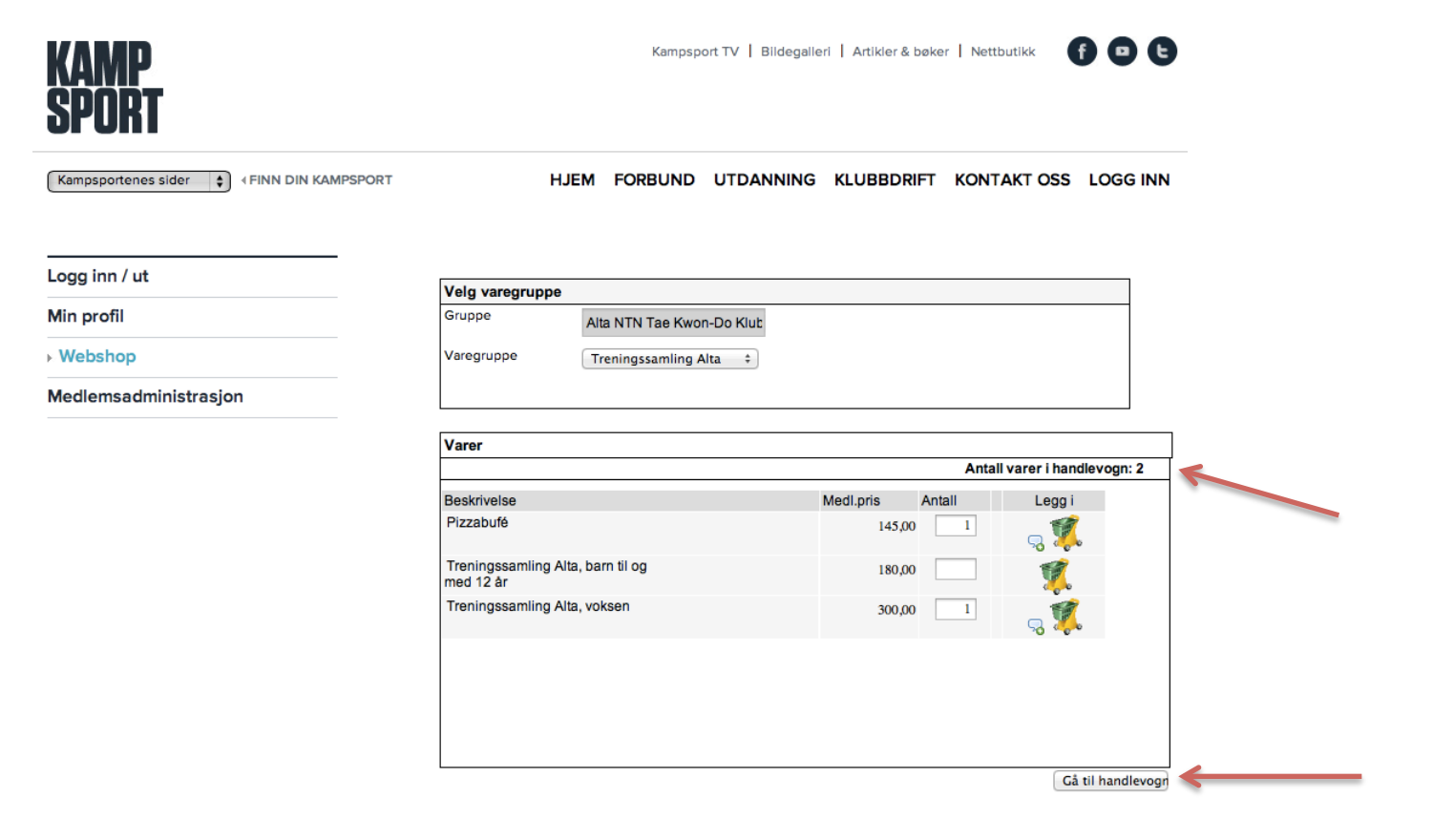

### Nå dukker handlevognen opp, når du har sjekket at du har fått alt med deg, så trykker du "send bestilling"

| Logg inn / ut         | Velg varegruppe                                       | Vela varearuppe        |                 |                          |                          |           |        |
|-----------------------|-------------------------------------------------------|------------------------|-----------------|--------------------------|--------------------------|-----------|--------|
| Min profil            | Gruppe                                                | Alta NTN Tae Kwon-Do k | Jb              |                          |                          |           | 1      |
| • Webshop             | Varegruppe                                            | Treningssamling Alta   |                 |                          |                          |           |        |
| Medlemsadministrasjon |                                                       |                        |                 |                          |                          |           |        |
|                       | Handlevogn                                            |                        |                 |                          |                          |           |        |
|                       | Pizzabufé<br>Treningssamling Ai<br>Administrasjonsgeb | lta, voksen<br>oyr     | 1               | 145,00<br>300,00<br>5,00 | 145,00<br>300,00<br>5,00 |           |        |
|                       |                                                       | Sum varer              | ekslusiv frakt. | 450,00                   |                          |           |        |
|                       | Navn Kiv                                              | ijervi                 |                 |                          |                          |           |        |
|                       | Adresse Aro                                           | onnesveien 104         |                 |                          |                          |           |        |
|                       | Postnummer • 951<br>/ Sted ALT                        | 4<br>TA                |                 |                          |                          |           |        |
|                       | Telefon                                               |                        |                 |                          |                          |           |        |
|                       | Epost                                                 | 12634                  |                 |                          |                          |           |        |
|                       |                                                       |                        | Bestille flere  | vare Tøm                 | handlevoor               | Send best | illina |

En siste kjekk ting, du kan gå inn på din egen profil og endre ting hvis du vil, der kan du også legge til bilde.

Det er også mulig å endre passord til ett du klarer å huske.

| kamp<br>Sport                                                                                         | Kampsport TV   Bildegalleri   Artikier & beker   Nettbutikk 🧗 🗩 🕒                                                                                                    |
|----------------------------------------------------------------------------------------------------|----------------------------------------------------------------------------------------------------|
| Kampsportenes sider                                                                                   | HJEM FORBUND UTDANNING KLUBBDRIFT KONTAKT OSS LOGG INN                                                                                                    |
| <ul> <li>Logg inn / ut</li> <li>Min profil</li> <li>Webshop</li> <li>Medlemsadministrasjon</li> </ul> | Logget inn<br>Kivijervi Ole Kristian<br>okivijervi@hotmail.com<br>Min profil<br>Endre passord<br>Logg_ut                                                                           |
|                                                                                                    | VEDLEGG DOKUMENTER Brukermanual til medlemssystemet 2011.pdf Brukermanual for stilartsledere 2011.pdf Brukermanual for landslag 2011.pdf Brukermanual for dommer komiteer 2011.pdf |

lykke til med varekjøpene, er denne veiledningen helt håpløst dårlig og uforståelig så gi ett vink til <u>alta.tkd.klubb@gmail.com</u>

hilsen klubbleder